## COMO UTILIZAR O SIMULADOR DO PLANO BD

Para utilizar o simulador basta acessar o site da Real Grandeza, através do endereço <u>www.frg.com.br</u>, fazer o login utilizando sua senha previamente cadastrada.

Depois do login realizado com sucesso, basta clicar na opção "Área Restrita" e em seguida em "Pessoal".

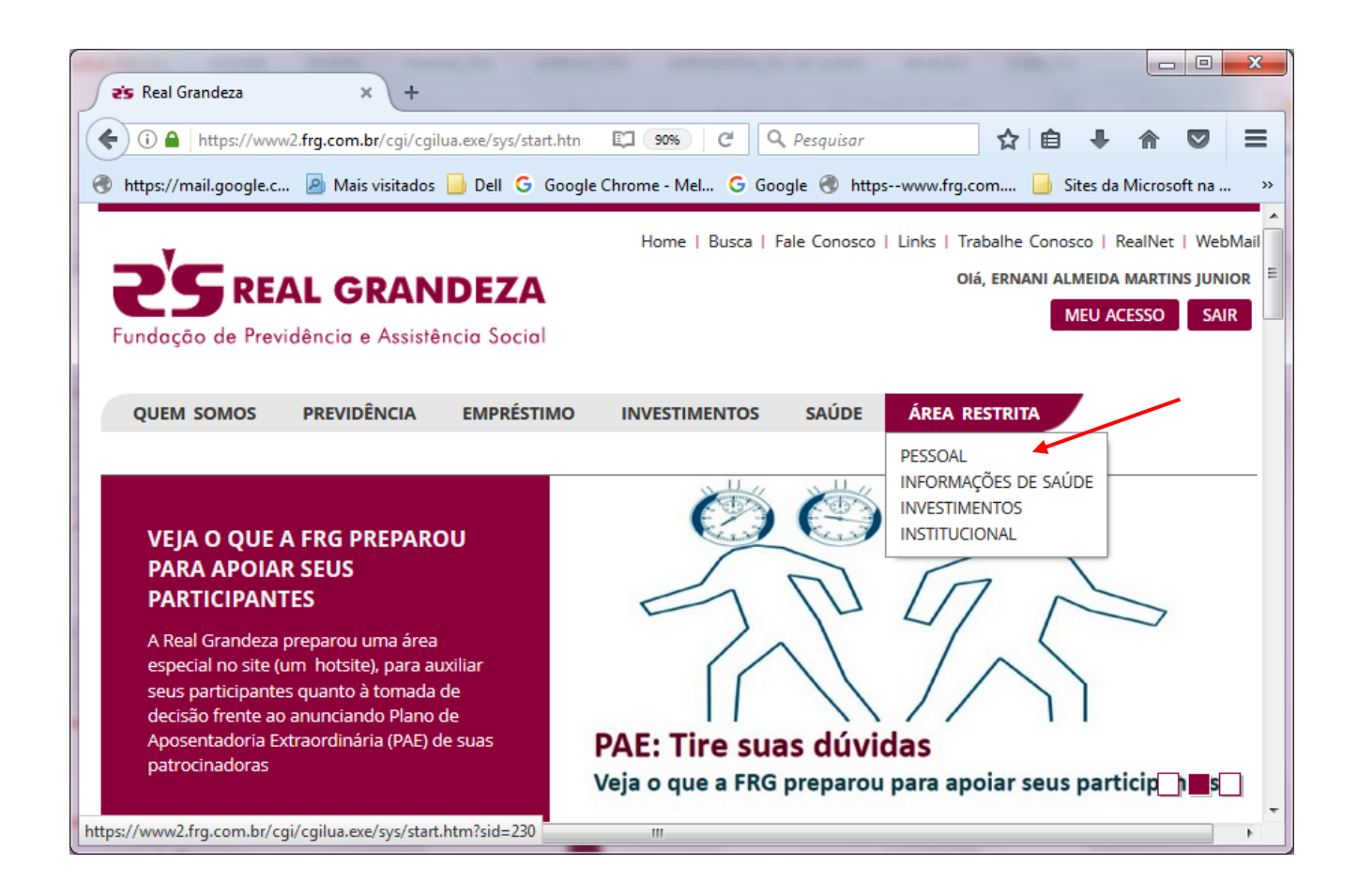

Na tela de simulação o participante pode alterar o Tempo de Serviço e a idade, caso deseje projetar a simulação para data futura.

|                        | ESTIMAT                     | IVA DE BENEFÍCIÓ FRG - P | LANO BD           |                          |              |  |
|------------------------|-----------------------------|--------------------------|-------------------|--------------------------|--------------|--|
| Participante:          | articipante:                |                          |                   | 10/:                     | 10/11/1980   |  |
| Empresa:               | Na                          |                          | Nascimento:       | 15/3                     | 12/1961      |  |
| Plano:                 | PLANO DE BENEFÍCIO DEFINIDO |                          | Inscrição na FRG: |                          | 11/1980      |  |
|                        | TNEORMA                     | CÕES DA APOSENTADORIA    | DOTNSS            |                          |              |  |
| Espécie                |                             | DIB                      | Tempo de O        | Tempo de Contribuição    |              |  |
| Aposentadoria por temp | o de contribuição           | 13/01/2016               | 35 anos 04 r      | 35 anos 04 meses 03 dias |              |  |
|                        |                             |                          |                   |                          |              |  |
|                        |                             |                          | Anos              | Meses                    | Dias         |  |
| Tempo de Serviço na l  | FRG                         |                          | 36                | 9                        | 3            |  |
| Idade para simulação   |                             |                          | 55                | 05                       | 16           |  |
| Simular valor do bene  | fício: Compl. Apos. por     | Tempo de Serviço 🔻       |                   | Simu                     | lar Imprimir |  |
|                        |                             | ESTIMATIVA               |                   | 1                        |              |  |

/

Para obter o resultado da simulação basta clicar no botão "Simular" para ter acesso ao resultado da simulação, conforme abaixo:

| ESTIMATIVA DE BENEFÍCIÓ ERG - PLANO BD             |                     |            |  |  |
|----------------------------------------------------|---------------------|------------|--|--|
| Participante:                                      | Nascimento:         | 15/12/1961 |  |  |
| Benefício: Compl. Apos. por Tempo de Servico       | Inscrição na FRG:   | 10/11/1980 |  |  |
| Tempo de Servico na FRG: 36 anos 09 meses 03 dias  | Idade na Inscrição: | 18 anos    |  |  |
| · · · · · · · · · · · · · · · · · · ·              | Idade na data base: | 55 anos    |  |  |
|                                                    |                     |            |  |  |
| VADTÁVETS LITTI IZADAS NO                          | CÁLCULO             |            |  |  |
| Salário Real de Benefício - SRB (M36):             | CALCOLO             | 9 278 58   |  |  |
| Salário de Benefício - SB (Hinotático):            |                     | 5 262 24   |  |  |
| Salario de Benencio - SB (nipotetico):             |                     | 5,562,24   |  |  |
|                                                    |                     |            |  |  |
| Teto de Contribuição da Previdência Social:        |                     | 5.531,31   |  |  |
| Teto de Contribuição Hipotético - TCH:             |                     | 6.214,64   |  |  |
|                                                    |                     |            |  |  |
| Percentual do Tempo de Serviço/Contribuição:       |                     | 100,00%    |  |  |
| Percentual do Adicional:                           |                     | 25,00%     |  |  |
|                                                    |                     |            |  |  |
| RESULTADO DA ESTIMAT                               | TIVA                |            |  |  |
| Complementação de Aposentadoria da FRG:            |                     | 3.316,27   |  |  |
| Adicional de Aposentadoria da FRG:                 |                     | 1.315,61   |  |  |
|                                                    |                     |            |  |  |
| Total da FRG (Complementação + Adicional):         |                     | 4.631,88   |  |  |
| Total da FRG (em quantidade de UB's):              |                     | 173,11     |  |  |
|                                                    |                     |            |  |  |
| Contribuição EBC:                                  |                     | 27.09      |  |  |
| contribuição river                                 |                     | 27,05      |  |  |
| Remefficie Lieutide Febine des                     |                     | 4 604 70   |  |  |
| Beneficio Liquido Estimado:                        |                     | 4.604,79   |  |  |
|                                                    |                     |            |  |  |
| INFORMAÇÕES DA APOSENTADORIA DO INSS               |                     |            |  |  |
| Benefício: Aposentadoria por tempo de contribuição | DIB                 | 13/01/2016 |  |  |
| Tempo de Contribuição 35 anos 04 meses 03 dias     | Valor Inicial:      | 3.023,32   |  |  |
|                                                    | Valor Atual:        | 3.222,25   |  |  |
|                                                    |                     |            |  |  |

Além do resultado da simulação o participante pode acessar outras informações, como os salários utilizados na simulação, variáveis do cálculo e Informações importantes.

## INFORMAÇÕES ADICIONAIS

 As informações acima estão sujeitas a alterações e possuem caráter exclusivamente INFORMATIVO, não servindo como comprovante para qualquer processo de concessão de aposentadoria na REAL GRANDEZA.

Todas as variáveis do cálculo estão estimadas para a "Data da Simulação".

 Os participantes inscritos a partir de 01/09/1979, que contarem com menos de 55 anos de idade na data da aposentadoria, poderão optar entre o pagamento do encargo à vista ou pela aplicação do redutor atuarial correspondente.

 Para os participantes do sexo feminino, com tempo de serviço entre 25 (vinte e cinco) a 29 (vinte e nove) anos, será facultado o cálculo nos mesmos moldes do participante do sexo masculino, ou seja, a partir de 80% (oitenta por cento) do Salário Real de Benefício (SRB), podendo optar, no momento da sua aposentadoria, entre o pagamento do encargo à vista ou pela aplicação do redutor atuarial correspondente.

 Os participantes inscritos até 30/11/1988 com 40 anos ou mais de idade ou os participantes inscritos a partir de 01/12/1988 com 35 anos ou mais de idade estarão sujeitos ao pagamento de uma contribuição adicional a título de Jóia atuarial, podendo optar, no momento da sua aposentadoria, pelo pagamento à vista, desconto mensal vitalício ou desconto mensal por prazo determinado (10 anos).

 Os participantes sujeitos a conversão de tempo de serviço decorrente atividades sob condições especiais, que optarem em calcular o benefício com o tempo excedente ao limite regulamentar de 20% (vinte por cento), poderão optar entre o pagamento do encargo à vista ou pela aplicação do redutor atuarial correspondente.

 Para os participantes já aposentados pelo INSS o Tempo de serviço na FRG corresponde ao Tempo de Serviço apurado na data de aposentadoria do INSS mais o decorrido até a data da simulação.

 Para os participantes inscritos a partir de 01/09/1979, será exigida uma carência de 10 (dez) anos de contribuição para os Benefícios de Complementação de Aposentadoria por Tempo de Serviço, Idade ou Especial.

 Para os participantes inscritos a partir de 12/04/1982, o Salário Real de Contribuição não poderá ser superior a 3 (três) vezes o Teto de Contribuição da Previdência Social.

 Caso o participante divirja dos dados utilizados na simulação, solicitamos entrar em contato com a Central de Relacionamento com o Participante da REAL GRANDEZA para que seja providenciado a confirmação ou revisão dos dados utilizados na simulação.

| Exibe Variáveis de Cálculo | Exibe Salários | Imprimir | 1 |
|----------------------------|----------------|----------|---|
| ESTIMATIVA                 |                |          |   |

/oltar

| Competência | Salário Real de<br>Contribuição | Índice     | Src Corrigido |  |
|-------------|---------------------------------|------------|---------------|--|
| 01/05/2014  | 7.114,81                        | 1,23735629 | 8.803,5       |  |
| 01/06/2014  | 7.556,16                        | 1,22997645 | 9,293,8       |  |
| 01/07/2014  | 7.860,08                        | 1,22678679 | 9.642,6       |  |
| 01/08/2014  | 7.620,44                        | 1,22519402 | 9.336,5       |  |
| 01/09/2014  | 6.767,79                        | 1,22299266 | 8.276,9       |  |
| 01/10/2014  | 7.155,32                        | 1,21702922 | 8.708,2       |  |
| 01/11/2014  | 8.556,60                        | 1,21242199 | 10.374,2      |  |
| 01/12/2014  | 10.362,89                       | 1,20603005 | 12.497,9      |  |
| 01/01/2015  | 7.661,57                        | 1,19859875 | 9,183,1       |  |
| 01/02/2015  | 14.768,89                       | 1,18111819 | 17.443,8      |  |
| 01/03/2015  | 6.575,10                        | 1,16757430 | 7.676,9       |  |
| 01/04/2015  | 9.031,17                        | 1,15020622 | 10.387,7      |  |
| 01/05/2015  | 7.335,64                        | 1,14209732 | 8.378,0       |  |
| 01/06/2015  | 8.368,07                        | 1,13090141 | 9.463,4       |  |
| 01/07/2015  | 6.755,21                        | 1,12225998 | 7.581,1       |  |
| 01/08/2015  | 8.369,03                        | 1,11578844 | 9.338,0       |  |
| 01/09/2015  | 7.785,40                        | 1,11300593 | 8.665,1       |  |
| 01/10/2015  | 8.027,41                        | 1,10735838 | 8.889,2       |  |
| 01/11/2015  | 7.866,77                        | 1,09889686 | 8.644,7       |  |
| 01/12/2015  | 7.693,96                        | 1,08683304 | 8.362,0       |  |
| 01/01/2016  | 16.698,21                       | 1,07713877 | 17.986,2      |  |
| 01/02/2016  | 8.595,18                        | 1,06111592 | 9.120,4       |  |
| 01/03/2016  | 6.907,71                        | 1,05113020 | 7.260,9       |  |
| 01/04/2016  | 7.097,96                        | 1,04652549 | 7.428,1       |  |
| 01/05/2016  | 7.863,18                        | 1,03987031 | 8.176,6       |  |
| 01/06/2016  | 7.955,75                        | 1,02977847 | 8.192,6       |  |
| 01/07/2016  | 8.096,46                        | 1,02496116 | 8.298,5       |  |
| 01/08/2016  | 7.656,13                        | 1,01844313 | 7.797,3       |  |
| 01/09/2016  | 7.758,41                        | 1,01529570 | 7.877,0       |  |
| 01/10/2016  | 7.825,67                        | 1,01448413 | 7.939,0       |  |
| 01/11/2016  | 7.548,75                        | 1,01276242 | 7.645,0       |  |
| 01/12/2016  | 7.548,75                        | 1,01205399 | 7.639,7       |  |
| 01/01/2017  | 7.548,75                        | 1,01063910 | 7.629,0       |  |
| 01/02/2017  | 7.548,75                        | 1,00641217 | 7,597,1       |  |
| 01/03/2017  | 14.878,79                       | 1,00400256 | 14.938,3      |  |
| 01/04/2017  | 7.548,75                        | 1,00080000 | 7.554,7       |  |

VARIÁVEIS DO CÁLCULO

Valor do Benefício FRG- O Benefício de aposentadoria do Plano de Benefício Definido da Real Grandeza é constituído pela Complementação de Aposentadoria, e quando for o caso, pelo Adicional.

Complementação de Aposentadoria = [(a% x SRB) - INSS Hipotético] + Adicional

Complementação – É a diferença entre a aplicação do percentual referente ao tempo de serviço sobre o SRB, e a Aposentadoria Hipotética do INSS mais o Adicional de Aposentadoria;

a% (alfa por cento) - representa o percentual em função do sexo, tempo de serviço e espécie do benefício, conforme tabelas abaixo:

| TEMPO DE SERVIÇO |              | ESPECIAL     |              | IDADE                         |  |
|------------------|--------------|--------------|--------------|-------------------------------|--|
| Mulher/Homem     | Coeficientes | Mulher/Homem | Coeficientes | Na Complementação de          |  |
| 25 / 30          | 70% / 80%    | 25           | 83,33%       | Aposentadoria por Idade o     |  |
| 26 / 31          | 76% / 84%    | 26           | 86,66%       | Coeficiente será sempre igual |  |
| 27 / 32          | 82% / 88%    | 27           | 90,00%       | a 100%                        |  |
| 28 / 33          | 88% / 92%    | 28           | 93,33%       |                               |  |
| 29 / 34          | 94% / 96%    | 29           | 96,66%       |                               |  |
| 30 / 35          | 100%         | 30           | 100%         |                               |  |

Salário Real de Contribuição – SRC - É a soma das parcelas que constituem sua remuneração mensal, recebidas a qualquer título, sobre as quais incidirem contribuições para a Previdência Social, à exceção dos valores pagos a título de Participação nos Lucros e a parcela referente ao 13º salário, observado o limite imposto aos Participantes inscritos a partir de 12/04/1982;

Salário Real de Benefício – SRB - Consiste na média aritmética simples dos 36 últimos Salários Reais de Contribuição – SRC, sendo os 24 primeiros salários serão corrigidos pelos mesmos índices da Previdência Social, e os 12 últimos pela variação da Unidade de Benefício – UB da Real Grandeza;

INSS Hipotético – Consiste na média aritmética simples dos 36 últimos Salários de Contribuição, limitados ao Teto de Contribuição do INSS, atualizados da mesma forma que o SRB, onde a média será limitada ao Teto de Contribuição Hipotético da FRG;